# Installing XAMPP on Ubuntu

#### 1. Change xampp package installer to executable:

sudo chmod +x xampp-linux-5.6.3-0-installer.run

#### 2. Run the installer with the following command:

sudo ./xampp-linux-5.6.3-0-installer.run

#### 3. The window installation wizard will appear:

| 😣 🖨 Setup      |                                                     |
|----------------|-----------------------------------------------------|
|                | Setup - XAMPP<br>Welcome to the XAMPP Setup Wizard. |
|                | © ubuntuportal.com                                  |
| <b>bitnami</b> | < Back Next > Cancel                                |

4. Click "Next". Another window appears:

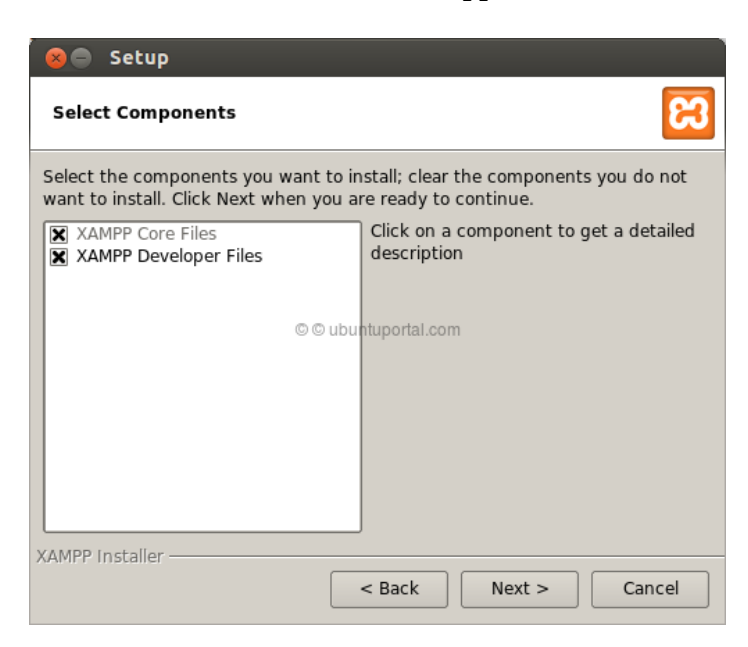

5. Click "Next" again. And you will go to the next window:

| 😣 🖨 Setup                             |   |
|---------------------------------------|---|
| Installation Directory                | ສ |
| XAMPP will be installed to /opt/lampp |   |
|                                       |   |
|                                       |   |
| © © ubuntuportal.com                  |   |
|                                       |   |
|                                       |   |
|                                       |   |
| XAMPP Installer                       |   |
| < Back Next > Cancel                  |   |

6. Click "Next" again. Next window will be displayed:

| 😣 🖨 Setup         |                                                                                                    |
|-------------------|----------------------------------------------------------------------------------------------------|
| BitNami for XAMPP | 8                                                                                                    |
|                   | BitNami for XAMPP provides free installers that<br>can install Drupal, Joomla!, WordPress and many<br>other popular open source apps on top of your<br>existing XAMPP installation.<br>http://bitnami.com/xampp<br>©ubuntuportal.com<br>Learn more about BitNami for XAMPP |
| XAMPP Installer   | < Back Next > Cancel                                                                                                    |

7. Uncheck: "Learn more about BitNami for XAMPP" and click "Next":

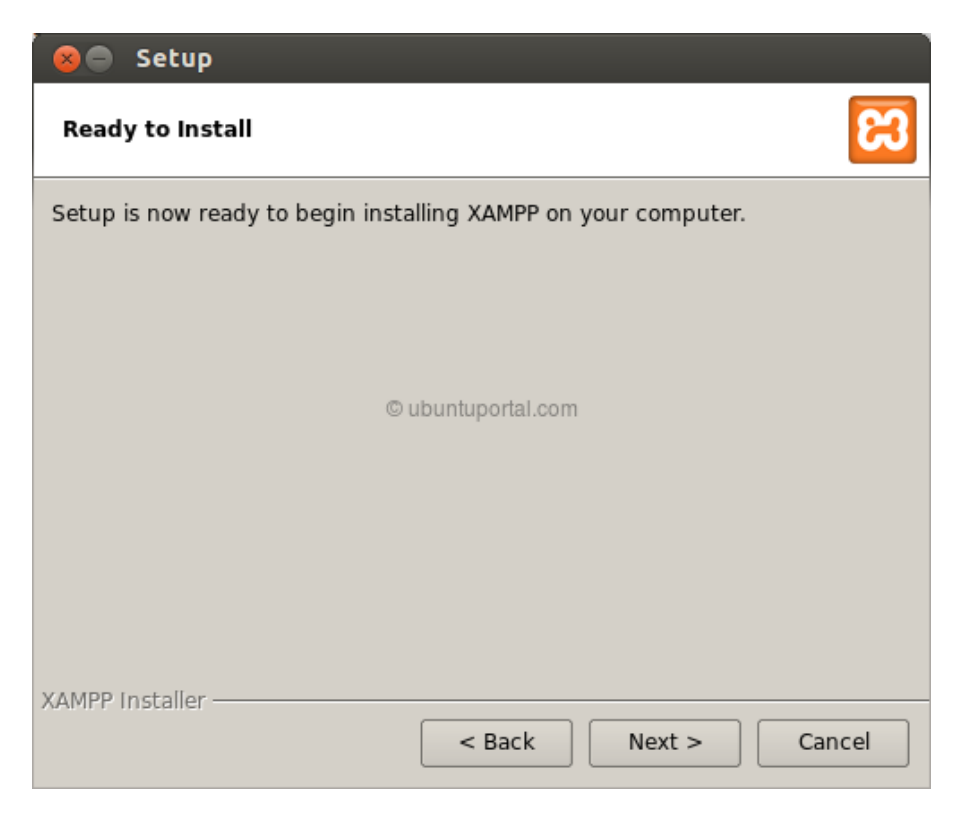

8. Click Next again. Wait for the installation:

| 😣 🖨 Setup                                                                                                    |
|----------------------------------------------------------------------------------------------------|
| BitNami for XAMPP                                                                                                    |
| BitNami for XAMPP provides free installers that can install<br>Drupal, Joomla!, WordPress and many other popular open<br>source apps on top of your existing XAMPP installation. |
| Learn More                                                                                                    |
| Installing                                                                                                    |
| Unpacking files                                                                                                    |
|                                                                                                    |
| VAMPD Installer                                                                                                    |
| < Back Next > Cancel                                                                                                    |

9. When finished, this will be the last window:

| 😣 🖨 Setup      |                                                                                               |
|----------------|-----------------------------------------------------------------------------------------------|
|                | Completing the XAMPP Setup Wizard<br>Setup has finished installing XAMPP on your<br>computer. |
|                | © ubuntuportal.com                                                                            |
| <b>bitnami</b> |                                                                                               |
|                | < Back Finish Cancel                                                                          |

## 10. When you checked "launch XAMPP" before clicking finish A page will open in your browser, If the page does not open automatically, go into your browser's address and type

http://localhost/xampp

#### 11. To stop the XAMPP service:

sudo /opt/lampp/lampp stop

#### 12. To start the XAMPP service:

sudo /opt/lampp/lampp start

### **13.** If you want XAMPP to start automatically when you restart your system, add a command line in "rc.local" file. Run:

sudo gedit /etc/rc.local

#### Add the following line before "exit 0":

/opt/lampp/lampp start

#### 14. Save the file and exit.

15. Congratulations! XAMPP has been successfully installed.

For more detailed instructions, visit: <u>http://ubuntuportal.com/2013/12/how-to-install-xampp-1-8-3-for-linux-in-ubuntu-desktop.html</u>